### Plateforme de formation

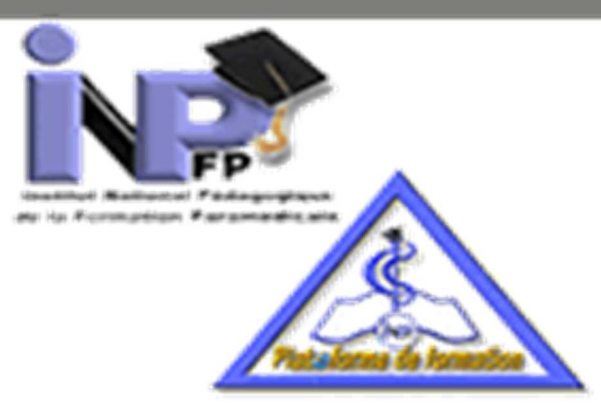

Procédure de mise à jour du champs FILIERE dans le formulaire 'INSCRIPTION'

Afin de mettre à jour le profil du « Formulaire 'inscription' et le champs FILIERE et grade la procédure doit suivre les étapes suivantes :

#### 1. Accéder au profil

Pour accéder au profil il faut être connecté «sur la capture d'image ci-dessous mon compte Administrateur Principal »

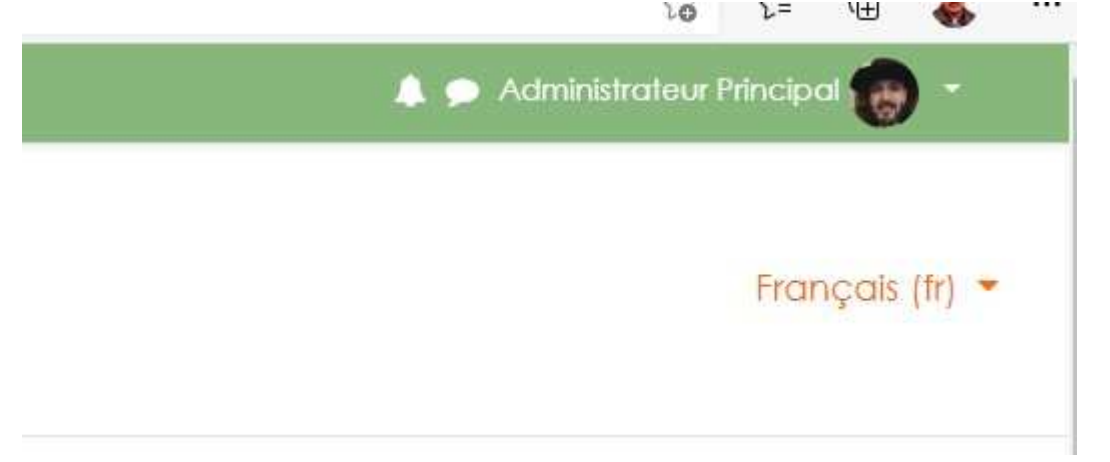

## 2. <u>Ouvrir le profil</u>

Dérouler avec la petite fléchette comme c'est indiqué sur la capture ci-dessous

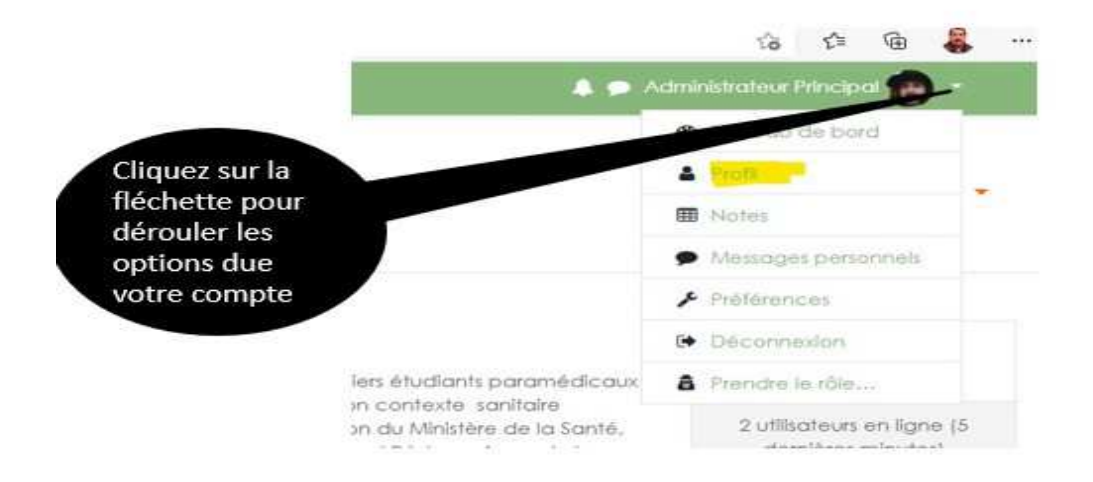

Puis cliquez sur l'option du menu « **Profil** » indiqué sur la capture en surbrillance jaune

#### 3. Modifier le profil

Cliquez sur le lien modifier le profil comme c'est indiqué sur la capture ci-dessous

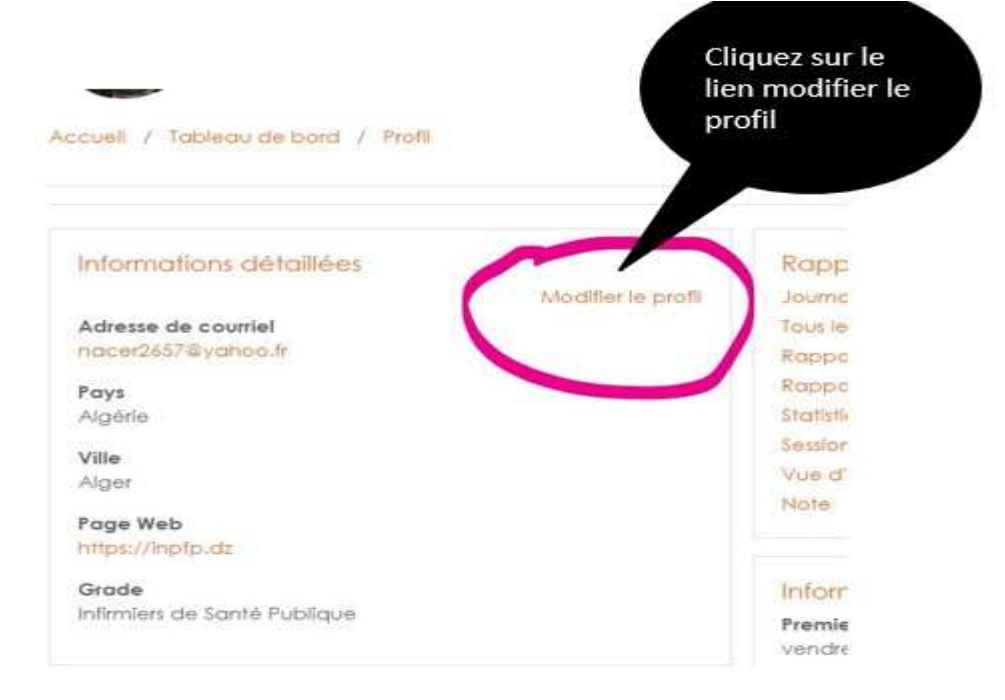

Le formulaire d'inscription se charge procédez comme suit :

- Allez vers la fin du formulaire vous allez voir les champs Filière et Grades, une liste déroulante comme c'est indiqué sur la capture,
- Déroulez la liste
- Procédez au choix de la vôtre spécialité

| Modifier le profil                     |                              | Liste<br>déroulante |
|----------------------------------------|------------------------------|---------------------|
| Général                                |                              |                     |
| <ul> <li>Avatar utilisateur</li> </ul> |                              |                     |
| Noms supplémentaires                   |                              |                     |
| Centres d'intérêt                      |                              |                     |
| Facultatif                             |                              |                     |
| - Ellière                              | A                            |                     |
| Grade                                  | Infirmiers de Santé Publique | •                   |

# 4. Sauvegarder les modifications

|         |   |                               | Cliquez sur ce        |
|---------|---|-------------------------------|-----------------------|
| Fillère |   |                               | boutton               |
| Grade   | 0 | Infirmiers de Santé Publique  | •                     |
|         |   | Enregistrer le profil Annuler |                       |
|         |   |                               | Per farmidran manager |